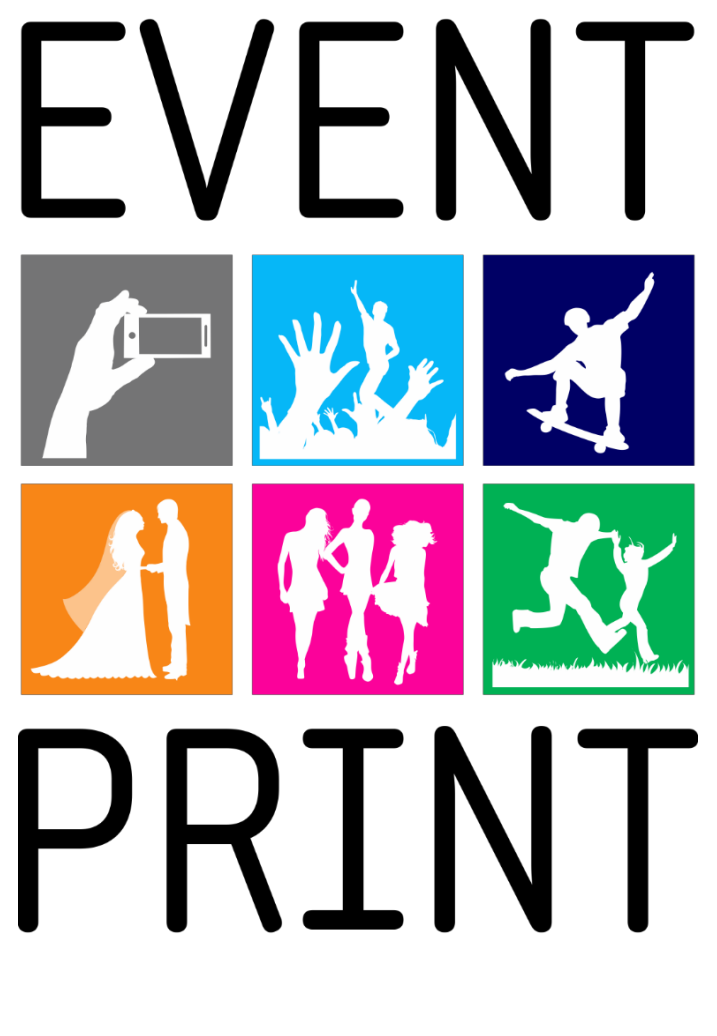

# Instrukcja instalacji

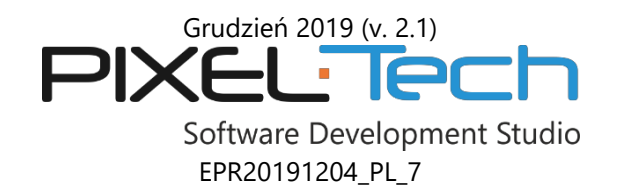

© 2019 PIXEL-TECH. All rights reserved. Wszystkie prawa zastrzeżone.

# SPIS TREŚCI

| 1. | INSTALACJA OPROGRAMOWANIA EVENT PRINT SERVER               | 3   |
|----|------------------------------------------------------------|-----|
| 2. | URUCHOMIENIE I AKTYWACJA OPROGRAMOWANIA EVENT PRINT SERVER | 3   |
| 3. | PODŁĄCZANIE ROUTERA EVENT PRINT                            | 6   |
| 4. | OKNO STARTOWE OPROGRAMOWANIA EVENT PRINT SERVER            | 9   |
| 5. | TESTOWANIE POŁĄCZENIA Z OPROGRAMOWANIEM EVENT PRINT SERVER | .11 |
| 6. | OBSŁUGA EVENTU                                             | .13 |

### 1. INSTALACJA OPROGRAMOWANIA EVENT PRINT SERVER

- 1.1 Włóż płytę instalacyjną CD do napędu komputera. Jeśli instalacja zostanie rozpoczęta automatycznie, przejdź do punktu 1.2. Jeśli instalacja nie zostanie rozpoczęta automatycznie, odszukaj na płycie CD plik *EventPrintServer\_Setup.exe* i uruchom go klikając na nim dwukrotnie lewym przyciskiem myszy.
- 12 Oprogramowanie w trakcie instalacji oraz podczas pracy wymaga podniesienia uprawnień do poziomu Administratora. W wyświetlonym na etapie instalacji i późniejszego uruchamiania oknie wybierz [Tak].

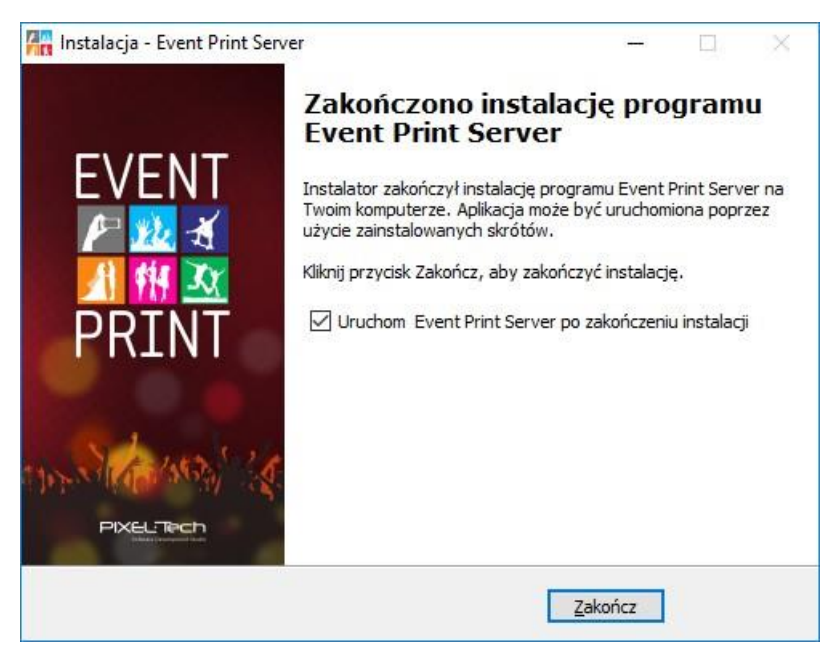

1.3 W kolejnych krokach instalacji postępuj zgodnie ze wskazówkami wyświetlanymi na ekranie monitora, aby poprawnie zainstalować oprogramowanie Event Print Server.

#### 2. URUCHOMIENIE I AKTYWACJA OPROGRAMOWANIA EVENT PRINT SERVER

21 UWAGA! Event Print Server dla pełnego działania wymaga, aby dostarczony z oprogramowaniem Klucz Sprzętowy USB był wpięty do komputera – nie można używać oprogramowania w trybie pełnym bez Klucza Sprzętowego. Brak wpiętego Klucza pozwala na uruchomienie oprogramowania jedynie w trybie DEMO.

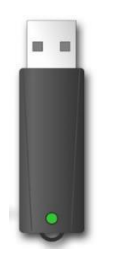

22 Aby uruchomić oprogramowanie w trybie pełnym, wepnij do wolnego portu USB komputera dostarczony z oprogramowaniem Klucz Sprzętowy USB. Upewnij się, że zielona dioda na Kluczu świeci światłem ciągłym – jeśli tak, uruchom oprogramowanie Event Print Server klikając dwukrotnie lewym przyciskiem myszy na ikonie uruchamiającej oprogramowanie.

23 Po uruchomieniu wyświetlone zostanie okno, w którym należy podać PIN. <u>UWAGA! Domyślny</u> <u>PIN dla oprogramowania Event Print Server to 1234.</u> PIN ten można zmienić podczas późniejszej pracy z oprogramowaniem. Podanie właściwego PIN spowoduje automatyczne uruchomienie oprogramowania.

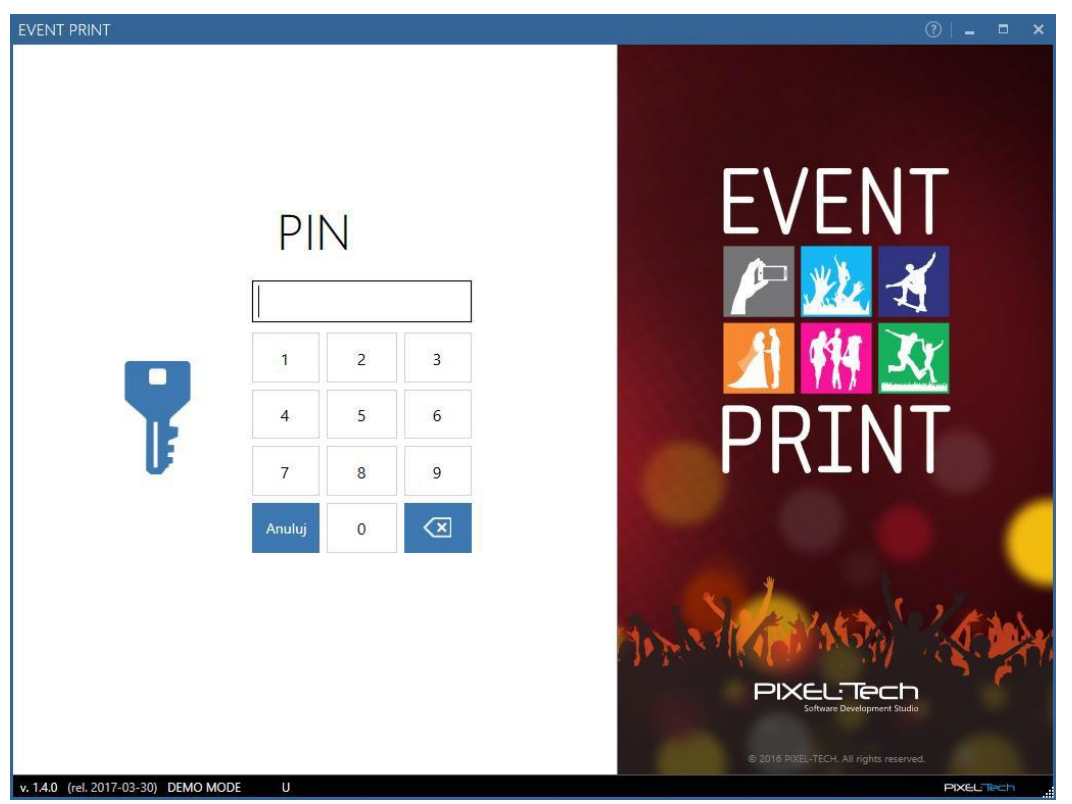

24 W wyświetlonym oknie wybierz [Aktywuj teraz] - jeśli zakupiłeś system Event Print i chcesz dokonać jego aktywacji (patrz >> 2.5), [Zamów] – jeśli chcesz dokonać zakupu (zostaniesz przekierowany na stronę sklepu Pixel-Tech), [Zamknij] – jeśli chcesz przetestować oprogramowanie w trybie DEMO (na zdjęciach drukowany będzie znak wodny).

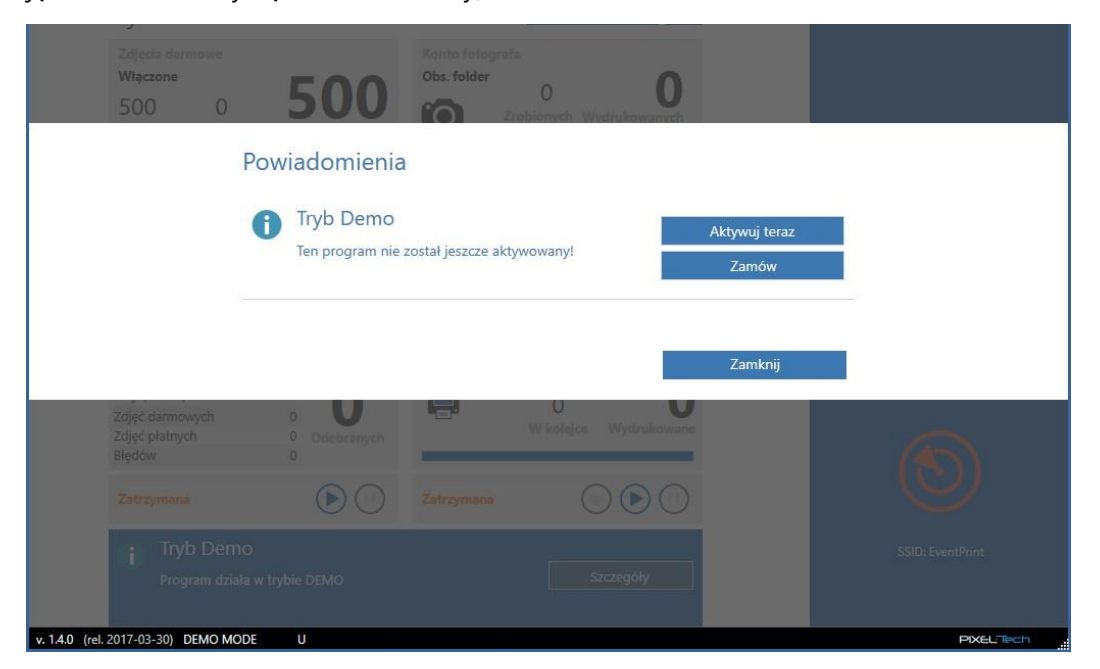

25 W oknie aktywacji wciśnij [Aktywuj teraz].

|          | Aktywacja                                                                                                    |
|----------|----------------------------------------------------------------------------------------------------|
|          | UWAGA!                                                                                                    |
| 2        | Po zakończeniu procesu aktywacji oprogramowanie to nie będzie mogło zostać<br>zwrócone. Istotnym jest również to, że licencja zostanie połączona z tym konkretnym<br>komputerem (limit ten nie dotyczy licencji z kluczem sprzętowym). |
| <b>1</b> | Aktywuj teraz \ominus                                                                                                    |
|          | Anuluj                                                                                                    |
|          | Wybierz, jeśli chcesz najpierw sprawdzić, jak                                                                                                    |

26 Podaj dane właściciela licencji i wciśnij [Dalej]. **UWAGA! Nie musisz podawać wszystkich danych**, **jednak w przypadkach losowych będziemy w stanie sprawdzić Twój Numer Seryjny.** 

| AKTYWACJA LICENCJI                  |                                                                                              |                                                                                                    | × |
|-------------------------------------|----------------------------------------------------------------------------------------------|----------------------------------------------------------------------------------------------------|---|
| Da                                  | ne właścicie                                                                                 | ela licencji                                                                                                    |   |
| N<br>Z<br>P<br>a                    | Nie musisz podawać w<br>zgubisz Numer Seryjny<br>przesyłania informacji o<br>aktualizacjach. | szystkich informacji, jednak mogą one być przydatne, jeśli<br>r. Adres e-mail jest między innymi wykorzystywany do<br>o wykrytych błędach w oprogramowaniu oraz o dostępnych |   |
|                                     | Nazwisko:                                                                                    |                                                                                                    |   |
|                                     | Firma:                                                                                       |                                                                                                    |   |
|                                     | Kraj:                                                                                        |                                                                                                    |   |
|                                     | Kod pocztowy:                                                                                |                                                                                                    |   |
|                                     | Miasto:                                                                                      |                                                                                                    |   |
|                                     | Adres:                                                                                       |                                                                                                    |   |
|                                     | NIP:                                                                                         |                                                                                                    |   |
|                                     | e-mail:                                                                                      | biuro@pixel-tech.pl                                                                                                    |   |
| Potrzebujesz pomocy? Napisz do nas: |                                                                                              |                                                                                                    |   |
| support@pixel-tech.eu               | Anu                                                                                          | lluj Dalej ⊖                                                                                                    |   |

27 Proces aktywacji został zakończony – Twój system Event Print będzie pracował w trybie pełnym. Wciśnij [Zakończ] – nastąpi uruchomienie oprogramowania.

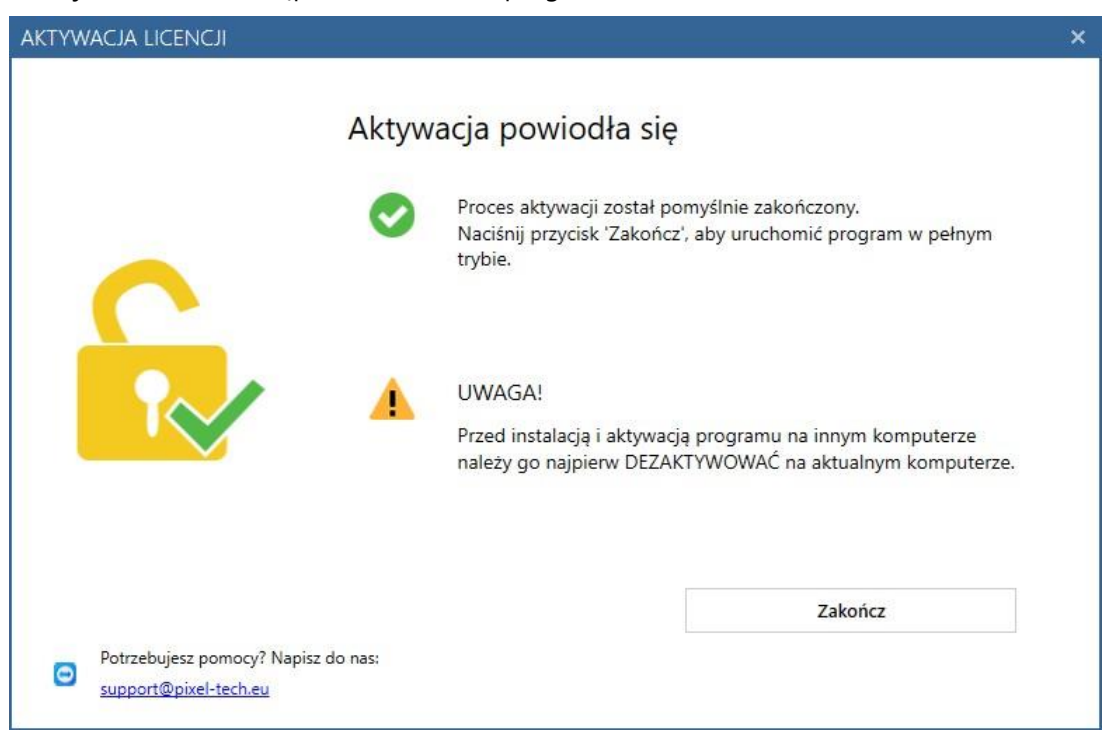

UWAGA! Wraz z aktywacją systemu Event Print rozpoczyna się roczny okres Subskrypcji na aktualizacje i pomoc techniczną. Oznacza to, że w przeciągu roku od pierwszej aktywacji systemu Event Print użytkownik ma dostęp do bezpłatnej pomocy technicznej oraz do bezpłatnych aktualizacji oprogramowania, jeśli takie zostaną wydane.

#### 3. PODŁĄCZANIE ROUTERA EVENT PRINT

- 3.1 Włącz dostarczony z oprogramowaniem Router Event Print.
- 32 Podłącz Router Event Print poprzez port LAN z komputerem.

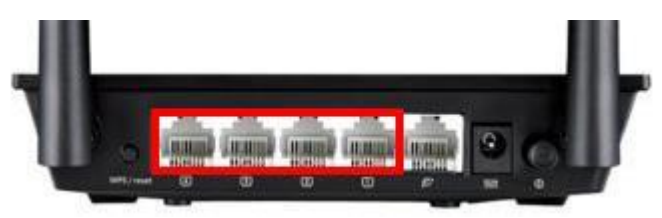

- 33 Zmień adres karty sieciowej komputera Protokół internetowy w wersji 4 (TCP/IPv4) na następujące wartości:
  - Adres IP: 192.168.1.100
  - Maska podsieci: 255.255.255.0
  - Brama domyślna: 192.168.1.1
  - Preferowany server DNS: 194.204.152.34
  - Alternatywny serwer DNS: 194.204.159.1

Postępuj zgodnie z poniższymi krokami.

Krok 1:

| 🏺 Stan: Ethernet         | ×                     |
|--------------------------|-----------------------|
| Ogólne                   |                       |
| Połączenie               |                       |
| Połączenia IPv4:         | Internet              |
| Połączenia IPv6:         | Brak dostępu do sieci |
| Stan nośnika:            | Włączone              |
| Czas trwania:            | 03:42:43              |
| Szybkość:                | 1,0 Gb/s              |
| Szczegóły                |                       |
| Aktywność                |                       |
| Wysłano ——               | Odebrano —            |
| Bajty: 2 134 099 163     | 12 799 244 469        |
| 👽 Właściwości 🛛 🗣 Wyłącz | Diagnozuj             |
|                          | Zamknij               |

Krok 2:

| 🖗 Właściwości: Ethernet                                                                                                    | × |
|----------------------------------------------------------------------------------------------------|---|
| Sieć                                                                                                    |   |
| Połącz, używając:                                                                                                    |   |
| 🚅 Realtek PCIe GBE Family Controller                                                                                                    |   |
| Konfiguruj<br>To połączenie wykorzystuje następujące składniki:                                                                                                    |   |
| ✓ QoS Packet Scheduler ^   ✓ Internet Protocol Version 4 (TCP/IPv4) ^   ✓ Microsoft Network Adapter Multiplexor Protocol ^   ✓ Microsoft LLDP Protocol Driver ^   ✓ Internet Protocol Version 6 (TCP/IPv6) ^   ✓ Link-Layer Topology Discovery Responder ✓   ✓ Link-Layer Topology Discovery Mapper I/O Driver ✓ |   |
| Zainstaluj Odinstaluj Właściwości<br>Opis<br>Transmission Control Protocol/Internet Protocol. The default<br>wide area network protocol that provides communication<br>across diverse interconnected networks.                                                                                                   |   |
| OK Anuluj                                                                                                    |   |

Krok 3:

| żesz automatycznie uzyskać<br>przeciwnym wypadku musisz<br>ministratora sieci. |
|--------------------------------------------------------------------------------|
| żesz automatycznie uzyskać<br>przeciwnym wypadku musisz<br>ministratora sieci. |
|                                                                                |
|                                                                                |
|                                                                                |
| 192 . 168 . 1 . 100                                                            |
| 255.255.255.0                                                                  |
| 192.168.1.1                                                                    |
| natycznie                                                                      |
| verów DNS:                                                                     |
| 194.204.152.34                                                                 |
| 194.204.159.1                                                                  |
| wność Zaawansowane                                                             |
|                                                                                |

UWAGA! Jeśli w komputerze nie ma innej karty sieciowej zapewniającej dostęp do Internetu, a Router Event Print nie posiada podłączonego Internetu do portu WAN - po podłączeniu do Routera Event Print połączenie z Internetem zostanie utracone.

Sposób udostępniania Internetu przez Router Event Print zależy od typu połączenia z routerem. Jeśli masz dostęp do Internetu za pomocą kabla, możesz podłączyć go do portu WAN routera.

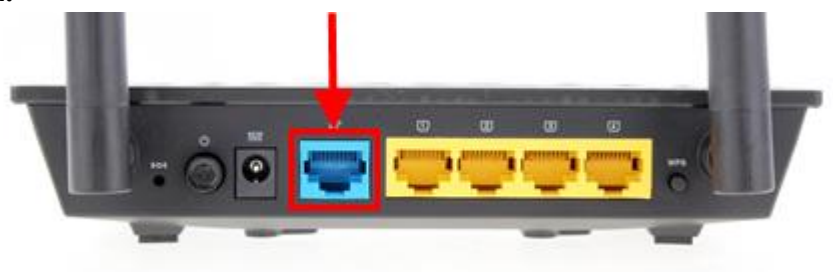

#### 4. OKNO STARTOWE OPROGRAMOWANIA EVENT PRINT SERVER

| PRINT                    |                                    |          |                  | × |
|--------------------------|------------------------------------|----------|------------------|---|
| T NUNI                   |                                    |          |                  |   |
|                          |                                    | ~        |                  |   |
| -VENI•PR                 | INI                                | <b>W</b> |                  |   |
|                          | ±111                               | Zamknij  |                  |   |
| My First Event           | Ustawienia                         | E•       |                  |   |
| Zdiecia darmowe          | Konto fotografa                    |          |                  |   |
| Włączone                 | Obs. folder                        |          |                  |   |
| 500 0 5                  |                                    |          |                  |   |
| Zamówione Wykorzystane   | Porostalo Zrobionych Wydrukowanych |          |                  |   |
| Lanomone HytorLysune     | Drukuj                             |          |                  |   |
|                          |                                    |          |                  |   |
| Zlecenia platne          | Pokaz slaidów                      |          |                  |   |
| Włączone                 |                                    |          |                  |   |
| Caska an algorithmia     | () ак                              |          |                  |   |
| czeka na akceptację.     | Zleceń                             |          |                  |   |
| Akceptuj                 | Pełny ekran                        |          |                  |   |
|                          |                                    | -        |                  |   |
| Statystyki odbioru zdieć | Statystyki wydruków                |          |                  |   |
| Lizytkowników 1          |                                    |          |                  |   |
| Sesji (zleceń) 0         |                                    |          |                  |   |
| Zdjęć darmowych 0        |                                    | <b>,</b> |                  |   |
| Zdjęć płatnych 0 Od      | ebranych W kolejce Wydrukowa       | ne       |                  |   |
| Błędów 0                 |                                    |          |                  |   |
| Zatrzymana               | Zatrzymana                         | )        |                  |   |
| C C                      |                                    |          | SSID: EventPrint |   |

 $\frown$ 

UWAGA! Kiedy oprogramowanie Event Print Server pracuje i rozpoczęte zostanie przyjmowanie zdjęć, po wciśnięciu przycisku [Pełny ekran], oprogramowanie wyświetli tryb pokazu slajdów i zablokuje ekran. Aby wyjść z trybu pokazu slajdów należy kliknąć lewym przyciskiem myszy w lewym górnym rogu oprogramowania i podać PIN.

- 42 Aby uruchomić możliwość wydruku zdjęć, skonfiguruj drukarkę w Ustawieniach oprogramowania, w zakładce Event.
- 4.2.1 Wybierz drukarkę z listy dostępnych drukarek

| EVENT | I PRINT    |                                                                               | ?   - | × |
|-------|------------|-------------------------------------------------------------------------------|-------|---|
| €     | Ustawienia | Format wydruku<br>Drukarka: 😒 🔹 Właściwośc                                    |       | • |
|       | Event      | Ramki dla aplikacji DS40->(6x4)<br>mobilnej: DP-DS620->(6x4) x N<br>CY->(6x4) |       |   |

i wskaż format wydruku w wyświetlonym oknie systemowym.

| Opcje zaawansowane: DP-DS620                                                                                                    | × |
|----------------------------------------------------------------------------------------------------|---|
| DP-DS620 - zaawansowane ustawienia dokumentu<br>Papier/wyjście<br><u>Rozmiar papieru:</u> (6x4) x N ~<br>Liczba kopii: <u>1 Kopia</u><br>Graficzne |   |

Aby zmienić format w przyszłości, wciśnij przycisk [Właściwości] i ponownie wybierz go w oknie systemowym.

| EVENT         | r print    |                                      | ? | - | × |
|---------------|------------|--------------------------------------|---|---|---|
| 🕞 Elstawienia |            | Format wydruku                       |   |   | 1 |
|               | Ostavieria | Drukarka: DS40->(6x4) - Właściwości  |   |   |   |
|               | Event      | Ramki dla aplikacji Tak<br>mobilnej: |   |   |   |

Możesz dodać dodatkowe drukarki w oprogramowaniu Event Print, aby zwiększyć prędkość drukowania. Aby to zrobić, włącz opcję podziału wydruku,

| Format wyd | ruku                              |     |             |  |
|------------|-----------------------------------|-----|-------------|--|
| Drukarka:  | DP-DS620->(6x4) x N               | • W | /łaściwości |  |
|            | Wymiary ramki: 1844x1239px (300dj | oi) |             |  |
|            | Włącz opcję dzielenia wydruku:    | Nie |             |  |
|            | Wybrane drukarki                  |     |             |  |

wybierz kolejną drukarkę z rozwijalnej listy tak samo, jak wybrałeś pierwszą

| EVENT PRINT  |                                                                             | ⊘ - □ × |
|--------------|-----------------------------------------------------------------------------|---------|
| 🕑 Ustawienia | Format wydruku                                                              | riwości |
| Event        | Ramki dla aplikacji DS40->(6x4)<br>mobilnej: DS-020->(6x4) x N<br>CY->(6x4) |         |

| Format wyc | Iruku                                                  |
|------------|--------------------------------------------------------|
| Drukarka:  | DS40->(6x4) Vłaściwości +                              |
|            | Wymiary ramki: 1844x1239px (300dpi)                    |
|            | Włącz opcję dzielenia wydruku: Tak<br>Wybrane drukarki |
|            | DP-DS620->(6x4) x N                                    |

Kolejna drukarka zostanie wyświetlona na liście.

|           | Format wyd | Format wydruku                      |                                                                                                    |  |  |
|-----------|------------|-------------------------------------|----------------------------------------------------------------------------------------------------|--|--|
|           | Drukarka:  | DS40->(6x4) • Wta                   | nściwości 🕂                                                                                                    |  |  |
|           |            | Wymiary ramki: 1844x1239px (300dpi) |                                                                                                    |  |  |
| <b>~~</b> |            | Włącz opcję dzielenia wydruku: Tak  |                                                                                                    |  |  |
|           |            | Wybrane drukarki                    |                                                                                                    |  |  |
|           |            | DP-DS620->(6x4) x N                 | t di la constante di la constante di la consta |  |  |
|           |            | DS40->(6x4)                         |                                                                                                    |  |  |
|           |            |                                     |                                                                                                    |  |  |

i wciśnij przycisk [+].

### 5. TESTOWANIE POŁĄCZENIA Z OPROGRAMOWANIEM EVENT PRINT SERVER

5.1 Po podłączeniu Routera Event Print należy przetestować połączenie z oprogramowaniem Event Print Server. Pobierz na dowolnym urządzeniu (telefon/smartfon/tablet) bezpłatną aplikację Event Print i spróbuj wysłać jakieś zdjęcia.

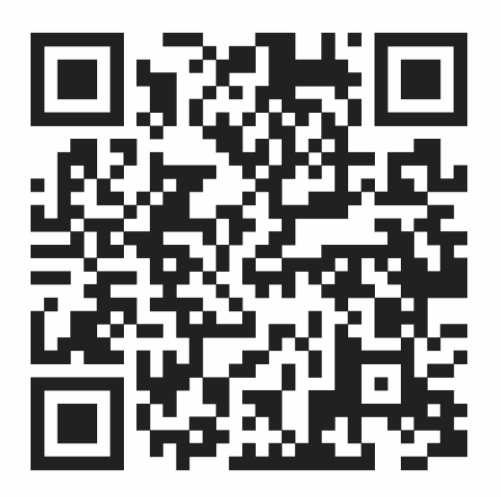

52 Aby zainstalować bezpłatną aplikację Event Print, użyj poniższego kodu QR (zeskanuj go za pomocą skanera na urządzeniu mobilnym).

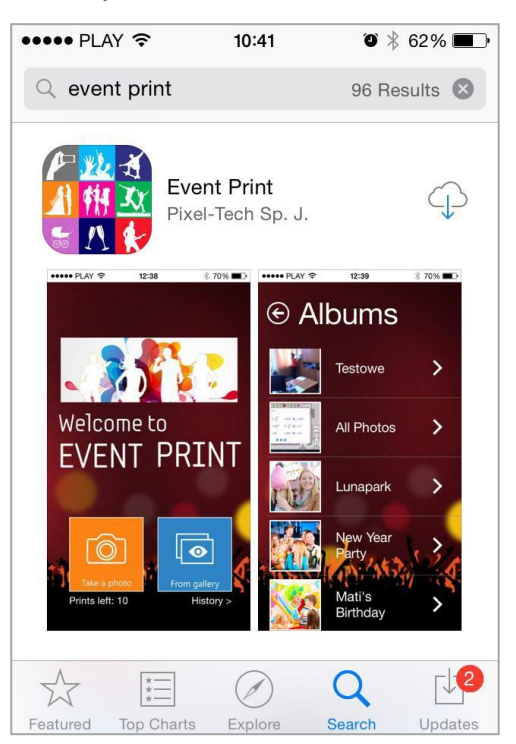

53 Możesz również na twoim telefonie/smartfonie/tablecie wejść do sklepu swojego operatora (App Store, Google Play lub Windows Phone Store), odszukać bezpłatną aplikację Event Print i zainstalować ją. 5.4 Połącz się z lokalną siecią Wi-Fi o nazwie "EventPrint" (zaakceptuj ją pomimo braku dostępu do Internetu).

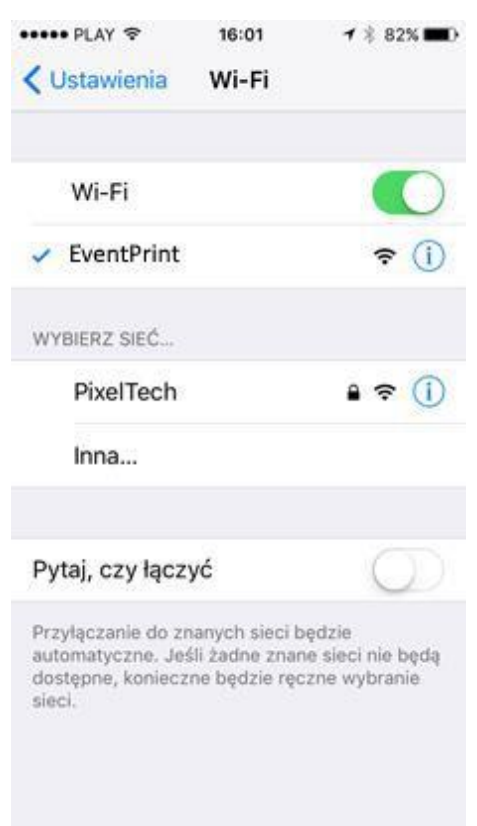

5.5 Włącz aplikację Event Print. Jeśli wszystko działa poprawnie, powinieneś zobaczyć ekran powitalny aplikacji Event Print.

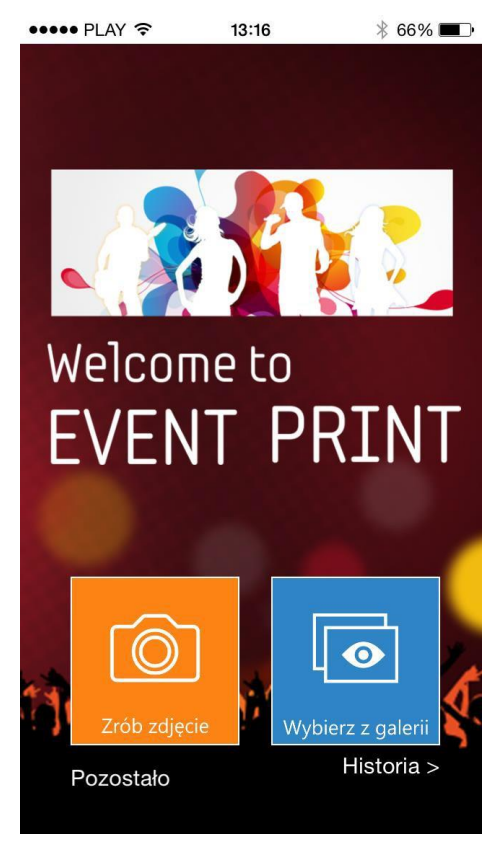

## 6. OBSŁUGA EVENTU

6.1 Aby obsłużyć event, dokonaj jego szczegółowej konfiguracji w *Ustawieniach* oprogramowania Event Print Server (szczegóły w dokumencie: "Instrukcja obsługi").

### W razie pytań prosimy o kontakt:

#### pomoc@pixel-tech.pl lub support@pixel-tech.eu

Znaki i nazwy użyte w tym dokumencie są własnością odpowiednich firm. Microsoft, Windows i logo Windows są znakami towarowymi lub zastrzeżonymi znakami towarowymi firmy Microsoft Corporation w Stanach Zjednoczonych i/lub innych krajach.

Firma PIXEL-TECH Sp. J. nie daje gwarancji na informacje zawarte w niniejszym dokumencie.

Informacje tu przedstawione mogą zawierać niedokładności techniczne lub błędy. Zmiany i poprawki są dokonywane okresowo i będą zawarte w następnych wydaniach. Firma PIXEL-TECH Sp. J. może dokonać zmian lub udoskonaleń swoich produktów lub programów bez powiadomienia. Firma PIXEL-TECH Sp. J. może wykorzystać lub przekazać informacje od użytkowników w dowolnej formie, jaką uzna za stosowną bez jakichkolwiek zobowiązań wobec użytkowników.

#### © Copyright 2019 PIXEL-TECH. All rights reserved. - Wszelkie prawa zastrzeżone.

Cała zawartość tego dokumentu, włączając w to układ, treść, grafikę, zdjęcia są chronione prawami autorskimi. Zawartość nie może być modyfikowana, kopiowana, przekazywana, reprodukowana, wydawana, wyświetlana, wysyłana, transmitowana lub sprzedawana w jakiejkolwiek formie i przy pomocy jakichkolwiek środków, zarówno w całości jak i w części, bez pisemnej zgody firmy PIXEL-TECH Sp.J.